## CARA MENJALANKAN PROGRAM

## SISTEM INFORMASI PENADAFTARAN DAN PEMBAYARAN PADA BIMBINGAN BELAJAR CITRA BAGUS GRUP BERBASIS WEB MOBILE

1. Install software Xampp yang ada didalam folder Software Pendukung.

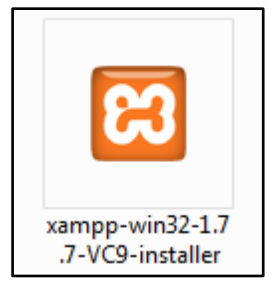

 Copy folder pa yang ada didalam folder Source Code, yang berisi kode program kemudian paste ke dalam direktori C:\xampp\htdocs sehingga letaknya berada di C:\xampp\htdocs\pa.

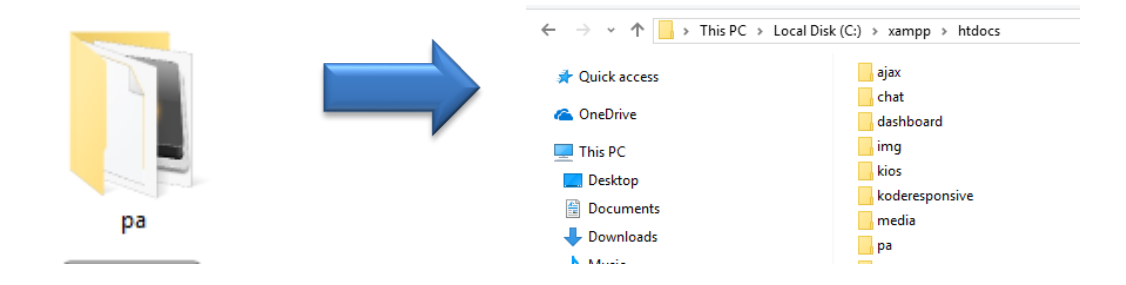

3. Jalankan program Xampp dengan mengaktifkan Apache dan MySQL klik tombol start.

| 8       | XAMPP Control Panel |         |       | Ser <u>v</u> ice |
|---------|---------------------|---------|-------|------------------|
| Modules |                     |         |       |                  |
| Svc     | Apache              | Running | Stop  | Admin            |
| Svc     | MySql               | Running | Stop  | Admin            |
| Svc     | FileZilla           |         | Start | Admin            |
| Svc     | Mercury             |         | Start | Admin            |
| Svc     | Tomcat              |         | Start | Admin            |

4. Lalu buka *browser* dengan mengetikkan *localhost/phpmyadmin*. Buat *database* dengan nama "db\_cbg", lalu klik *create*.

| O localhost/phpmyadmin/server_databases.php?server=1&token=c677fcba0bc9bb19da6f6b021aa94c36               |                                                                               |      |  |  |  |  |
|----------------------------------------------------------------------------------------------------|-------------------------------------------------------------------------------|------|--|--|--|--|
| phpMuAdmin                                                                                                | ← 🛱 Server: 127.0.0.1                                                         |      |  |  |  |  |
| a 🖗 🗊 🖌                                                                                                   | 🗊 Basis data 🗐 SQL 🚯 Status 💷 User accounts 🚍 Eksp                            | or 🙀 |  |  |  |  |
| Terbaru Favorit                                                                                           |                                                                               |      |  |  |  |  |
| —                                                                                                    | Basis data                                                                    |      |  |  |  |  |
| hotelreservationsystem                                                                                    | 💦 Buat basis data 🔞                                                           |      |  |  |  |  |
| <ul> <li>➡ hotel_reservation_system</li> <li>➡ information_schema</li> <li>➡ malasngoding_kios</li> </ul> | db_cbg     Penyortiran     Image: Busic data       Basis data     Penyortiran | )    |  |  |  |  |
| ⊕ mysql                                                                                                   | 🗆 dh har - latin1 cundich ai 📼 Chack mivilagae                                |      |  |  |  |  |

5. Kemudian import-kan *database* db\_cbg.sql yang berada dalam folder *database*.

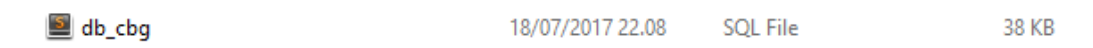

 Kemudian ketikkan alamat localhost/pa/ di *browser* untuk menjalankan program Sistem Informasi Pendaftaran dan Pembayaran Pada Bimbingan Belajar Citra Bagus Grup Berbasis Web Mobile.

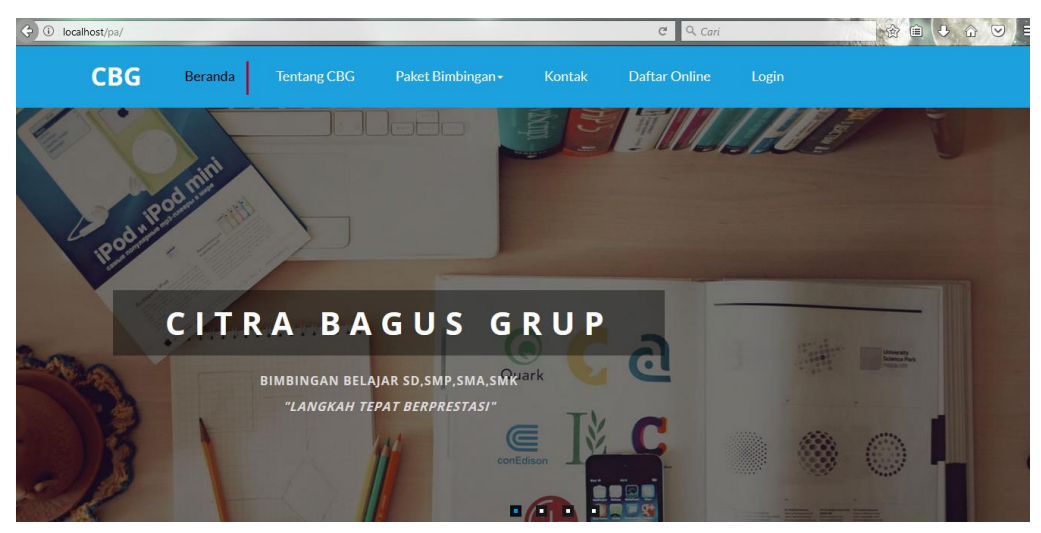